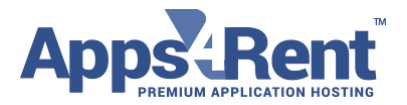

Email: support@apps4rent.com | US Toll Free: 1-866-716-2040 | International: +1-646-506-9354

## How to setup Hosted Exchange 2016 on Android phones

If you have an Android based device and if you wish to configure Apps4Rent's Exchange hosting services 2016 mailbox on the device, then please follow these steps.

- 1. Go to the Settings and select Accounts.
- 2. Click on Add "+" and Select Exchange
- 3. Click on Email and enter your e-mail address and Password.

| Account setup                          |          |
|----------------------------------------|----------|
| Incoming server settings               |          |
| Domain\Username                        |          |
|                                        | <u> </u> |
| PASSWORD                               |          |
| CLIENT CERTIFICATE<br>None             | SELECT   |
| MOBILE DEVICE ID<br>androidc1804407862 |          |
| < PREVIOUS                             | NEXT >   |
|                                        |          |

- 4. Hit Next. (Do not Hit Manual Setup)
- 5. Tap on Exchange server host.
- 6. Enter the following details.

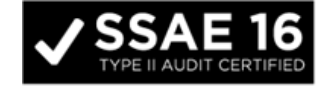

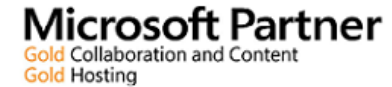

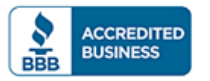

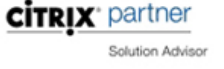

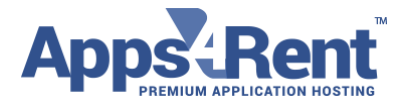

Email: support@apps4rent.com | US Toll Free: 1-866-716-2040 | International: +1-646-506-9354

Username: your e-mail address

Password: your password

Server: webmail.hostingcloudapp.com

| Account setup                          |        |  |
|----------------------------------------|--------|--|
|                                        |        |  |
| CLIENT CERTIFICATE<br>None             | SELECT |  |
| MOBILE DEVICE ID<br>androidc1804407862 |        |  |
| server<br>webmail.hostingcloudapp      | o.com  |  |
| PORT<br>443                            |        |  |
| SECURITY TYPE<br>SSL/TLS               | *      |  |
| < PREVIOUS                             | NEXT > |  |

- 7. Ensure that "Use Secure Connection (SSL)" and "Accept All Certificates" option are enabled.
- 8. Tap Next
- 9. There will be a pop-up to have remotely control some security features. Please click on OK

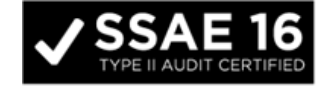

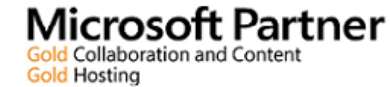

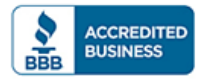

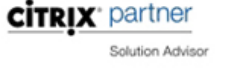

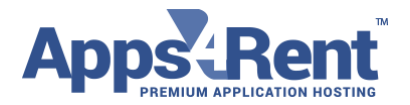

## Email: <u>support@apps4rent.com</u> | US Toll Free: 1-866-716-2040 | International: +1-646-506-9354

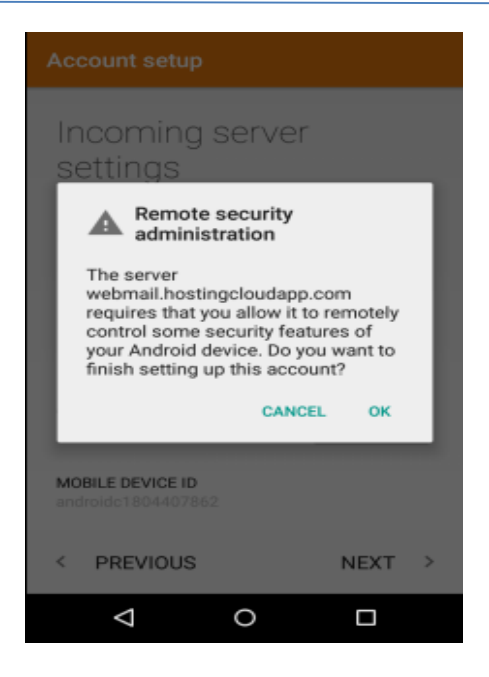

## 10. Please click on Activate to accept the Policy

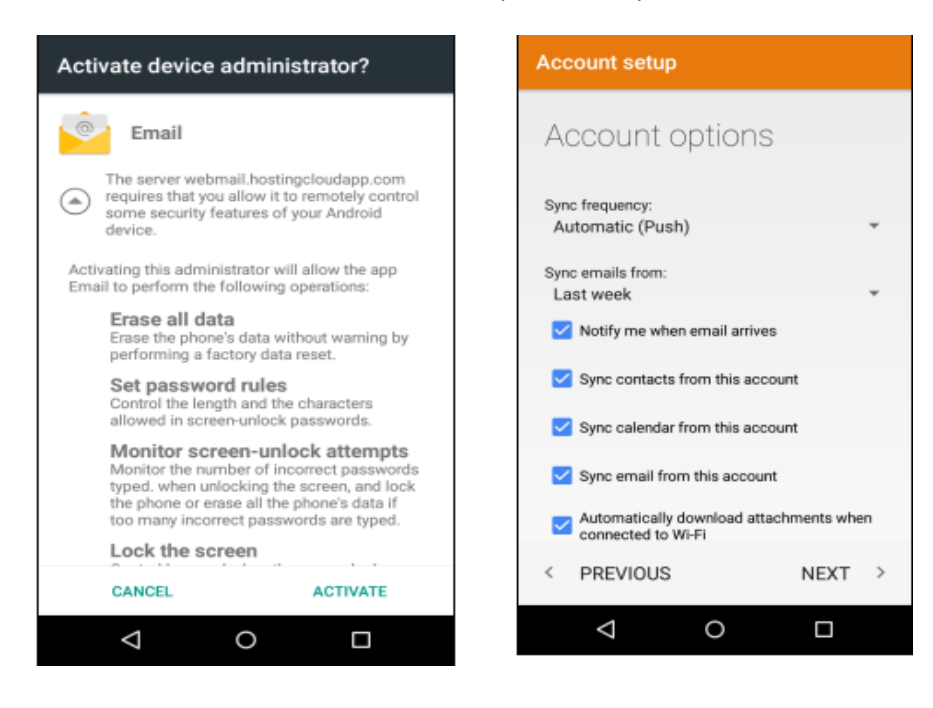

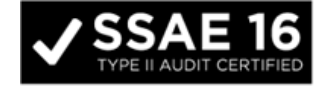

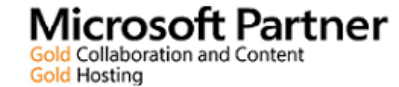

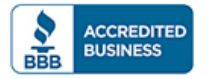

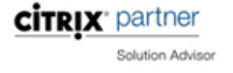

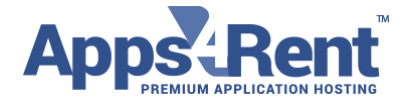

Email: support@apps4rent.com | US Toll Free: 1-866-716-2040 | International: +1-646-506-9354

- 11. You would get the option of syncing your emails, contacts and calendar. Click on Next
- 12. Account is successfully setup on Android

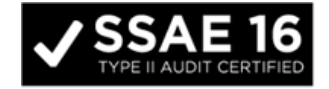

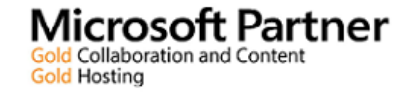

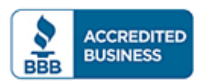

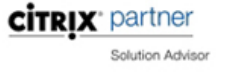